## Open my appointment book and view my roster

1. From File – Appointments – My Appointments

| 1  | Titaniu | ım -                                                                         | [Provider File - STUDEN | T1]             |                       |             |  |  |
|----|---------|------------------------------------------------------------------------------|-------------------------|-----------------|-----------------------|-------------|--|--|
| R  | File    | Edi                                                                          | t Reports Window        | Help            |                       |             |  |  |
| Pa |         | Pati                                                                         | ents                    |                 |                       |             |  |  |
|    |         | Арр                                                                          | ointments               | •               | 2N:1-11               |             |  |  |
|    |         | Providers<br>Wait Lists<br>Message Management<br>Send Message<br>My Messages |                         |                 | 2N:12-22              |             |  |  |
| F  |         |                                                                              |                         |                 | 2N:23-33              | u –         |  |  |
|    |         |                                                                              |                         |                 | 2N:34-42              | Plan Colour |  |  |
|    |         |                                                                              |                         |                 | 4N:1-11               |             |  |  |
|    |         |                                                                              |                         |                 | 4N:12-22<br>4N:23-33  |             |  |  |
|    |         |                                                                              |                         |                 |                       |             |  |  |
|    |         | Exit                                                                         |                         |                 | 4N:34-42              | уре<br>- М- |  |  |
|    | _       |                                                                              | Home Phone              | _               | 4S:50-59              | J. NO<br>PN |  |  |
|    |         |                                                                              | Mobile Phone            |                 | 4S:60-70              | her         |  |  |
|    |         |                                                                              | eMail Address           |                 | 4S:71-75              | nber        |  |  |
|    |         |                                                                              | Bank Account            |                 | 4SE:50-60             | : Number    |  |  |
|    |         |                                                                              | Show Recall Type        |                 | 4SE:61-70             | or Code     |  |  |
|    |         |                                                                              |                         |                 | 4SW:71-81             | ear         |  |  |
|    |         |                                                                              |                         |                 | 4SW:82-92             | D.          |  |  |
|    |         |                                                                              |                         |                 | Hospital Dentistry    | um.         |  |  |
|    |         |                                                                              |                         |                 | House Surgeons        | w't Charge  |  |  |
|    |         |                                                                              |                         |                 | Oral Surgery          | int charge  |  |  |
|    |         |                                                                              |                         |                 | Ortho                 | adon        |  |  |
|    |         |                                                                              |                         |                 | PaedDent              | n't Receipt |  |  |
|    |         |                                                                              |                         |                 | PG Endo               | at Active   |  |  |
|    |         |                                                                              |                         |                 | PG Perio              |             |  |  |
|    |         |                                                                              |                         |                 | PG Pros               |             |  |  |
|    |         |                                                                              |                         |                 | Provider: AL-ANI      |             |  |  |
|    |         |                                                                              |                         |                 | SPaedDent             |             |  |  |
|    |         |                                                                              |                         |                 | Special Care Clinic   |             |  |  |
|    |         |                                                                              |                         |                 | Staff Surgery         |             |  |  |
|    |         |                                                                              |                         |                 | UCU                   |             |  |  |
|    |         |                                                                              |                         | My Appointments | 1                     |             |  |  |
|    |         |                                                                              |                         |                 | Provider Appointments | 1           |  |  |
|    |         |                                                                              |                         | _               |                       |             |  |  |

2. The appointment book will open to today's date (or the last date looked at in another open appointment book window)

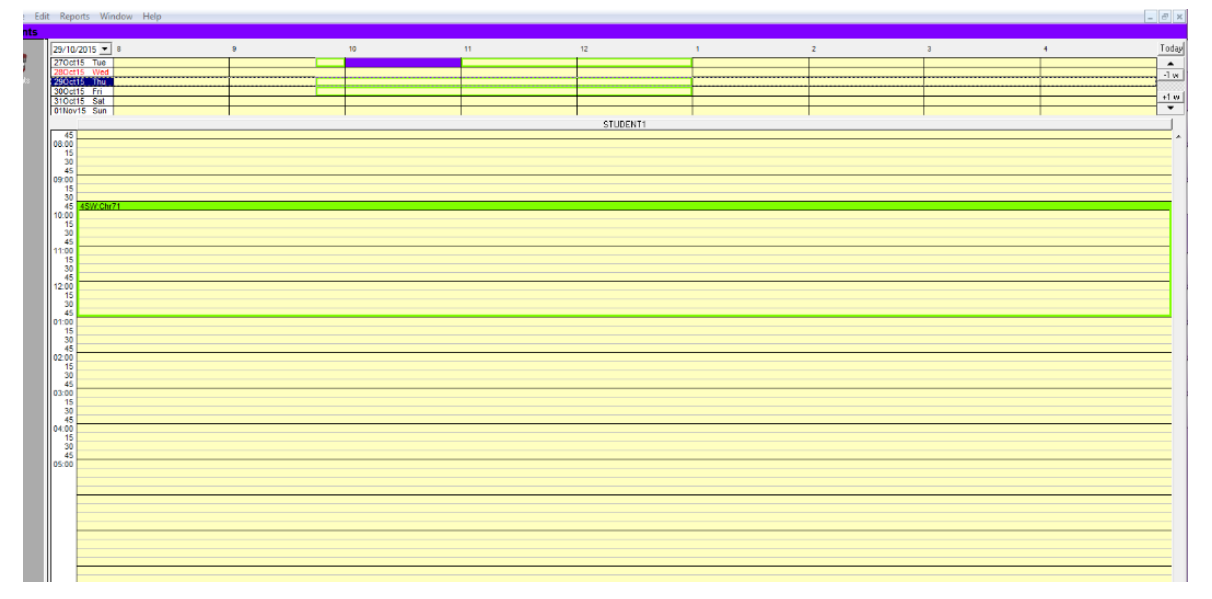

3. Your provider code will show in the provider bar

| -   | 8 | 9 | 10 | 11 | 12       |   | 1 |
|-----|---|---|----|----|----------|---|---|
| lon |   |   |    |    |          |   |   |
| ue  |   |   |    |    |          |   |   |
| /ed |   |   |    |    |          |   |   |
| hu  |   |   |    |    |          |   |   |
| ri  |   |   |    |    |          |   |   |
| at  |   |   |    |    |          |   |   |
| un  |   |   |    |    |          |   |   |
|     |   |   |    |    | STUDENT1 |   |   |
| _   |   |   |    |    |          | - |   |
|     |   |   |    |    |          |   |   |
|     |   |   |    |    |          | - |   |
|     |   |   |    |    |          |   |   |
|     |   |   |    |    |          |   |   |
|     |   |   |    |    |          |   |   |
|     |   |   |    | •  |          |   |   |

4. If you have a roster in the day showing or in the week showing at the top of the screen, it will show as a green outline. In the View Day area the roster will have the chair number you are rostered into at the top.

| 20/10   | 0015 -  | •  |   |   | 10 |  | 12       |  | 2 |
|---------|---------|----|---|---|----|--|----------|--|---|
| 29/10/  | 2015 💌  | •  | 3 |   | 10 |  | 12       |  | 2 |
| 260ct   | 15 Mon  |    |   |   |    |  |          |  |   |
| 270ct   | 15 Tue  |    |   |   |    |  |          |  |   |
| 280ct   | 15 Wed  |    |   |   |    |  |          |  |   |
| 290ct   | 15 Thu  |    |   |   |    |  |          |  |   |
| 300ct   | 15 Fri  |    |   |   |    |  |          |  |   |
| 310ct   | 15 Sat  |    |   |   |    |  |          |  |   |
| 1 01NOV | 15 Sun  |    | 1 |   |    |  |          |  |   |
|         |         |    |   |   |    |  | STUDENT1 |  |   |
| 45      |         |    |   |   |    |  |          |  |   |
| 08:00   |         |    |   |   |    |  |          |  |   |
| 15      |         |    |   |   |    |  |          |  |   |
| 30      |         |    |   |   |    |  |          |  |   |
| 09-00   |         |    |   |   |    |  |          |  |   |
| 15      |         |    |   |   |    |  |          |  |   |
| 30      |         |    |   |   |    |  |          |  |   |
| 45      | 4SW:Chr | 71 |   |   |    |  |          |  |   |
| 10 00   |         |    |   |   |    |  |          |  |   |
| 15      |         |    |   |   |    |  |          |  |   |
| 45      |         |    |   |   |    |  |          |  |   |
| 11 00   |         |    |   |   |    |  |          |  |   |
| 15      |         |    |   |   |    |  |          |  |   |
| 30      |         |    |   |   |    |  |          |  |   |
| 45      |         |    |   |   |    |  |          |  |   |
| 12 00   |         |    |   |   |    |  |          |  |   |
| 15      |         |    |   |   |    |  |          |  |   |
| 45      |         |    |   |   |    |  |          |  |   |
| 01 00   |         |    |   |   |    |  |          |  |   |
| 46      |         |    |   | _ |    |  |          |  |   |
| 30      |         |    |   |   |    |  |          |  |   |
| 45      |         |    |   |   |    |  |          |  |   |

 If there is an appointment in your roster, you will see it blocked out in your level/group colour (e.g. 3<sup>rd</sup> year dent = Pale Yellow; 4<sup>th</sup> year dent = Pale Orange; BOH year 2 & 3 = Grey)

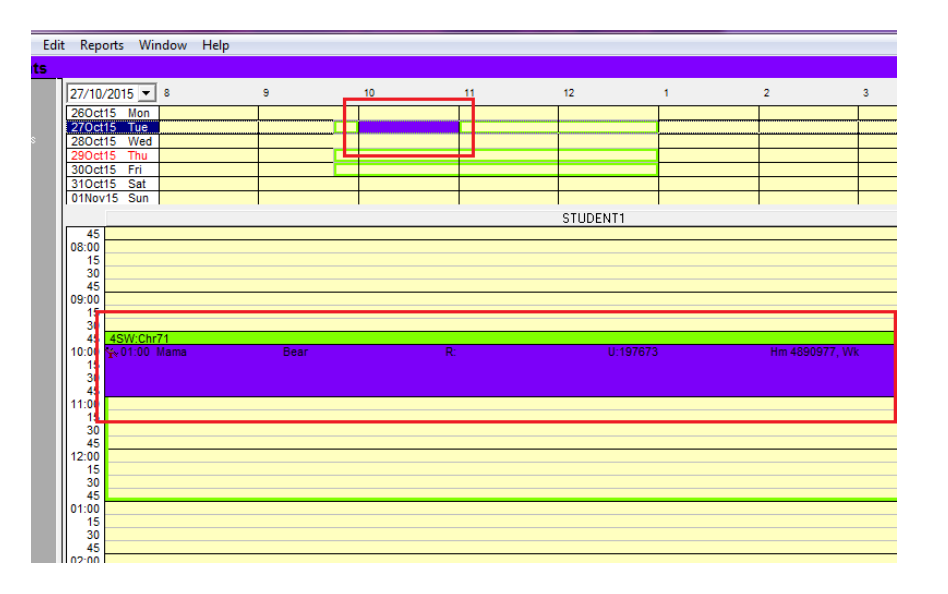